数据管理服务(DAS)

# 计费说明

文档版本01发布日期2024-06-30

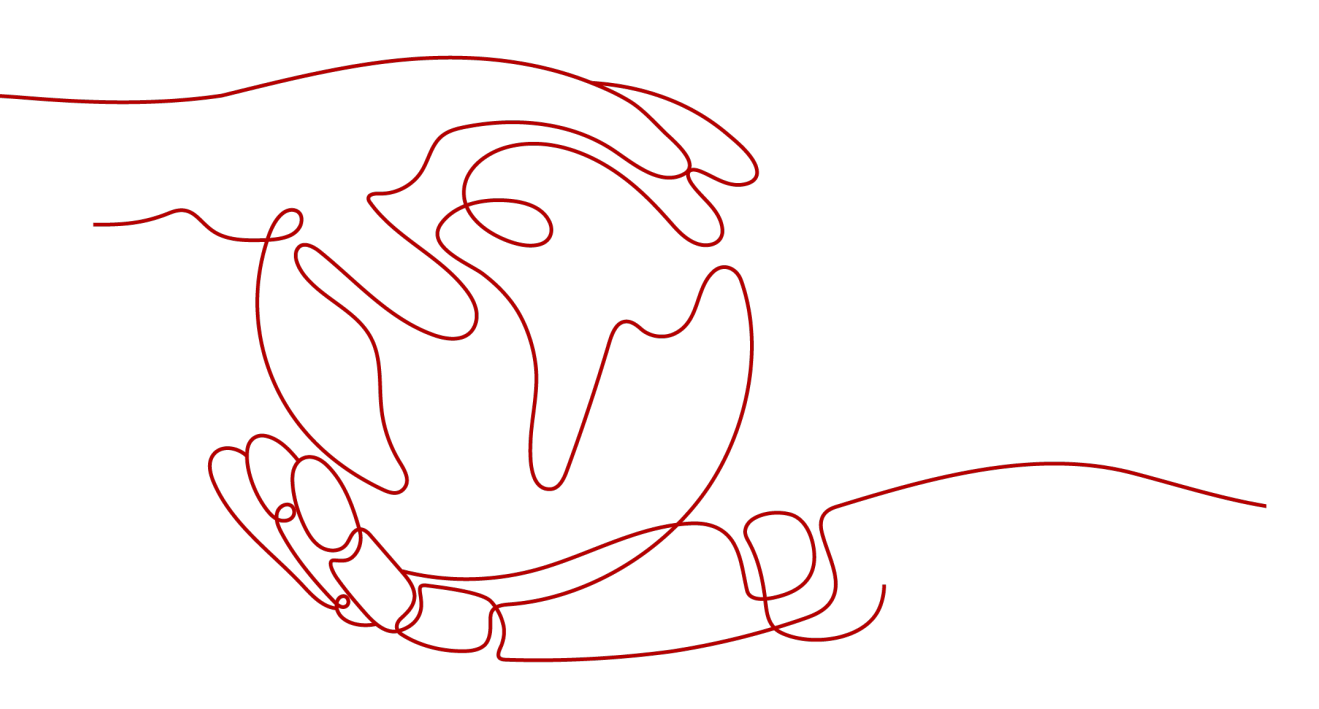

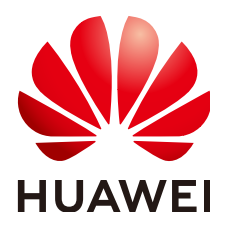

## 版权所有 © 华为云计算技术有限公司 2024。保留一切权利。

非经本公司书面许可,任何单位和个人不得擅自摘抄、复制本文档内容的部分或全部,并不得以任何形式传播。

## 商标声明

NUAWE和其他华为商标均为华为技术有限公司的商标。 本文档提及的其他所有商标或注册商标,由各自的所有人拥有。

# 注意

您购买的产品、服务或特性等应受华为云计算技术有限公司商业合同和条款的约束,本文档中描述的全部或部 分产品、服务或特性可能不在您的购买或使用范围之内。除非合同另有约定,华为云计算技术有限公司对本文 档内容不做任何明示或暗示的声明或保证。

由于产品版本升级或其他原因,本文档内容会不定期进行更新。除非另有约定,本文档仅作为使用指导,本文 档中的所有陈述、信息和建议不构成任何明示或暗示的担保。

# 华为云计算技术有限公司

地址: 贵州省贵安新区黔中大道交兴功路华为云数据中心 邮编: 550029

网址: <u>https://www.huaweicloud.com/</u>

目录

| 1 计费概述             | 1  |
|--------------------|----|
| 2 计费模式             | 2  |
| 2.1 DBA 智能运维服务计费说明 | 2  |
| 2.2 付费实例           | 4  |
| 3 计费样例             | 7  |
| 4 费用账单             | 9  |
| 5 欠费说明             | 13 |
| 6 停止计费             | 14 |
|                    |    |

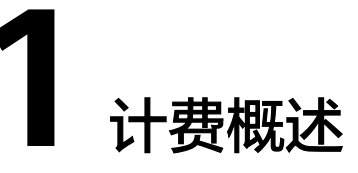

通过阅读本文,您可以快速了解数据管理服务(DAS)的DBA智能运维服务高级特性的计 费模式、计费项等主要计费信息。

• 计费模式

正式计费后DBA智能运维分为两种模式:免费实例和付费实例。两者差异在于数据库提供的SQL数据保存时长不同,免费实例SQL数据保存1小时,计费实例SQL数据保存时长请参见计费策略。此次付费对DBA智能运维服务新、旧实例均有效。每个用户最多只能开启10个免费实例的全量SQL和慢SQL,付费实例不限制。详细介绍请参见DBA智能运维服务计费说明。

计费项

DBA智能运维收费项包含实例基础费用(仅付费实例)以及超出存储空间收费 项。

- 实例基础仅提供按需计费,以自然小时为单位整点计费,不足一小时按一小 时时长计费。
- 超出存储空间收费项:指部分数据库历史信息数据量较大,付费实例免费赠送的5GB不足以存放30天数据,超出5GB部分后,DAS将会调用更多资源进行存储并收取一定存储空间费用。

如需了解实际场景下的计费样例以及各计费项的费用计算过程,请参见<mark>计费样</mark> 例。

费用账单

您可以在"费用中心 > 账单管理"查看与数据管理服务(DAS)相关的流水和明细 账单,以便了解您的消费情况。如需了解具体操作步骤,请参见<mark>费用账单</mark>。

● 欠费

在使用云服务时,账户的可用额度小于待结算的账单,即被判定为账户欠费。欠 费后,可能会影响云数据库的正常运行,需要及时充值。详细介绍请参见<mark>欠费说</mark> <mark>明</mark>。

• 停止计费

当不需要DBA智能运维服务长时间保存的SQL数据时,可以将付费实例恢复为免费实例,从而避免继续收费。详细介绍请参见<mark>停止计费</mark>。

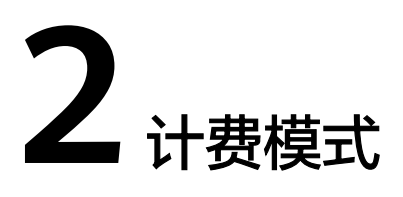

# 2.1 DBA 智能运维服务计费说明

从2021/07/15 00:00(北京时间)起,数据管理服务(DAS)的DBA智能运维服务高级特性正式收费。

# 计费模式

正式计费后DBA智能运维分为两种模式:免费实例和计费实例。两者差异在于数据库 提供的SQL数据保存时长不同,免费实例SQL数据仅保存1小时,计费实例SQL数据保 存时长请参见<mark>计费策略</mark>。此次计费对DBA智能运维服务新、旧实例均有效。每个用户 最多只能开启10个免费实例的全量SQL和慢SQL,计费实例不限制。

# 计费价格

## 表 2-1 计费价格说明

| 场景      | 实例基础费用(仅计费实<br>例) | 超出存储空间收费                                  |
|---------|-------------------|-------------------------------------------|
| DBA智能运维 | 0.075元/实例/小时      | 赠送5GB SQL存储空间,<br>超过5GB:0.0072元/GB/<br>小时 |

计费项

计费项说明:

- DBA智能运维收费项包含实例基础费用(仅计费实例)以及超出存储空间收费 项。
- 实例基础仅提供按需计费,以自然小时为单位整点计费,不足一小时按实际使用 时长计费。

超出存储空间收费项:指部分数据库历史信息数据量较大,计费实例免费赠送
5GB,超出5GB部分后,DAS将会调用更多资源进行存储并收取一定存储空间费用。

# 计费策略

| 一级功能模<br>块 | 二级功能模块         | 免费实例         | 计费实例                            |
|------------|----------------|--------------|---------------------------------|
| 性能         | -              | $\checkmark$ | $\checkmark$                    |
| SQL        | 慢SQL           | √(保存1小时数据)   | √(最大保存30天数据,<br>数据空间按量计费 )      |
|            | SQL洞察          | √(保存1小时数据)   | √(最大保存180天数<br>据,数据空间按量计<br>费 ) |
|            | SQL诊断          | $\checkmark$ | $\checkmark$                    |
|            | SQL限流          | $\checkmark$ | $\checkmark$                    |
|            | 自治限流           | ×            | $\checkmark$                    |
| 锁&事务       | 锁分析            | $\checkmark$ | $\checkmark$                    |
|            | 历史事务           | √ ( 保存7天数据 ) | √(保存7天数据)                       |
| 容量预估       | 磁盘空间、Top<br>库表 | $\checkmark$ | $\checkmark$                    |
|            | 表智能诊断          | ×            | $\checkmark$                    |
| binlog     | -              | $\checkmark$ | $\checkmark$                    |
| 日报         | -              | $\checkmark$ | $\checkmark$                    |

# 表 2-2 DBA 智能运维(新版)计费策略

## 🛄 说明

新版性能指标数据保留时长请参见指标数据保留多长时间。

| 表 2-3 DBA | 智能运维 | (旧版) | 计费策略 |
|-----------|------|------|------|
|-----------|------|------|------|

| 一级功能模<br>块 | 二级功能模块       | 免费实例      | 计费实例       |
|------------|--------------|-----------|------------|
| 性能         | 历史性能         | √(保存7天数据) | √(保存30天数据) |
|            | 性能趋势对比查<br>看 | √(保存7天数据) | √(保存30天数据) |
|            | 自定义图表        | √(保存7天数据) | √(保存30天数据) |

| 一级功能模<br>块 | 二级功能模块  | 免费实例         | 计费实例                              |
|------------|---------|--------------|-----------------------------------|
| SQL        | 慢SQL    | √(保存1小时数据)   | √(最大保存30天数据,<br>数据空间按量计费)         |
|            | 全量SQL洞察 | √(保存1小时数据)   | √ ( 最大保存180天数<br>据,数据空间按量计<br>费 ) |
|            | SQL诊断   | $\checkmark$ | $\checkmark$                      |
|            | SQL限流   | $\checkmark$ | $\checkmark$                      |
| 锁&事务       | 锁分析     | $\checkmark$ | $\checkmark$                      |
| binlog     | -       | $\checkmark$ | $\checkmark$                      |
| 日报         | -       | $\checkmark$ | $\checkmark$                      |

# 2.2 付费实例

付费实例可以享受更多高级智能运维包的增值功能。本章节将介绍DAS智能运维服务的付费实例的计费规则。

# 适用场景

适用于需要DBA智能运维服务长时间监控观察数据库实例性能、SQL、会话、锁&事务 等变化趋势,可设置实例为付费实例。

# 计费项

付费实例包含以下计费项。

## 🛄 说明

标\*的计费项为必选计费项。

#### **表 2-4** 计费项说明

| 计费项                 | 计费单价                                  | 计费公式                                                                                |
|---------------------|---------------------------------------|-------------------------------------------------------------------------------------|
| *实例基础费用(仅付<br>费实例 ) | 0.075元/实例/小时                          | 付费实例基础费用单价*付<br>费实例数量*计费时长                                                          |
| 超出存储空间收费            | 赠送5GB SQL存储空间,超过<br>5GB:0.0072元/GB/小时 | 超出存储容量单价*超出存储容量(GB)*超出时长<br>储容量(GB)*超出时长<br>说明<br>超出时长:存储数据超过免<br>费赠送存储空间的使用时<br>长。 |

# 计费周期

付费实例按小时进行计费,每一个小时整点结算一次费用(以UTC+8时间为准),不 足一小时按一小时计费,结算完成后进入新的计费周期。计费的起点以设置付费实例 成功的时间点为准,终点以恢复成免费实例时间为准。

例如,您在8:45:30成功设置了一个付费实例,然后在10:45:30将其恢复成免费实例,则计费周期为8:00:00 ~ 9:00:00,9:00:00 ~ 10:00:00,10:00:00 ~ 11:00:00,在 8:45:30 ~ 10:45:30间产生费用,该计费周期内的计费时长为3小时。

# 计费示例

假设您在2023/04/18 8:32:16成功设置了15个付费实例,然后在2023/04/18 11:55:25 将其恢复成免费实例,则:

计费周期为8:00:00 ~ 9:00:00,9:00:00 ~ 10:00:00,10:00:00 ~ 11:00:00,11:00:00 ~ 12:00:00,在8:32:16~11:55:25间产生费用,该计费周期内的计费时长为4小时。

图2-1给出了上述示例付费实例的费用计算过程。

#### 须知

付费实例计费金额如果遇小数点,则保留小数点后两位,第三位四舍五入。如遇四舍 五入后不足¥0.01,则按¥0.01展示。

图 2-1 付费实例费用计算示例

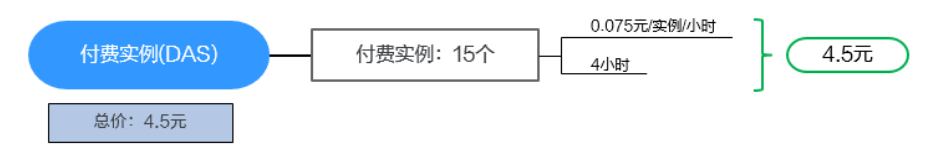

#### 超出免费赠送空间对计费的影响

如果您在设置付费实例后存储数据容量超出免费赠送的5GB存储空间,则会增加新的 计费项。

例如,您在9:00:00设置一个付费实例,在16:45:00时存储空间超过5GB,那么在在 9:00:00 ~ 17:00:00会产生两条计费信息。

- 第一条对应9:00:00~17:00:00,按实例基础费用计费。
- 第二条对应16:00:00~17:00:00,按超出存储空间计费。

# 欠费影响

#### 欠费预警

系统会在每个计费周期后的一段时间对按需计费资源进行扣费。当您的账户被扣为负 值时,我们将通过邮件、短信和站内信的方式通知到华为账号的创建者。

#### 欠费后影响

当您的账号因DAS智能运维设置付费实例自动扣费导致欠费后,账号将变成欠费状态。欠费后,付费实例不会立即停止服务,其他免费实例无法设置为付费实例。您需

文档版本 01 (2024-06-30)

支付付费实例产生的费用,相关费用可在"管理控制台 > 费用中心 > 总览"的"欠费金额"查看,华为云将在您充值时自动扣取欠费金额。

🗀 说明

关于充值的详细操作请参见账户充值。

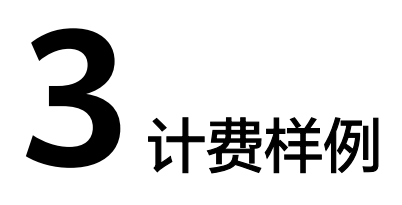

# 计费场景

某用户于2023/03/18 08:00:00在DBA智能运维页面成功设置了10个付费实例,SQL存储空间每小时增加0.5GB,过一段时间后,用户想延长其他免费实例的SQL数据保存时长,于2023/03/18 10:00:00又设置了6个付费实例,SQL存储空间每小时增加0.5GB。那么在2023/03/18 16:00:00~2023/03/19 00:00:00 ,DAS付费实例总共产生多少费用呢?

# 计费构成分析

可以将2次设置付费实例分为2个阶段:

- 2023/03/18 08:00:00 ~ 2023/03/19 00:00:00: 第一次设置付费实例
  - 2023/03/18 08:00:00 ~ 2023/03/19 00:00:00
    - 实例数量:10
    - 计费时长: 16小时
  - 2023/03/18 08:00:00 ~ 2023/03/19 00:00:00
    - 超出存储空间: 3GB
    - 超出时长: 6小时
- 2023/03/18 10:00:00 ~ 2023/03/19 00:00:00: 第二次设置付费实例
  - 2023/03/18 10:00:00 ~ 2023/03/19 00:00:00
    - 实例数量:6
    - 计费时长: 14小时
  - 2023/03/18 10:00:00 ~ 2023/03/19 00:00:00
    - 超出存储空间: 2GB
    - 超出时长:4小时

# 第一次设置付费实例

在2023/03/18 08:00:00 ~ 2023/03/19 00:00:00,每个付费实例每10小时SQL存储容 量增加5GB,超出免费赠送存储空间3GB,费用计算如下:

## 图 3-1 第一次设置付费实例费用

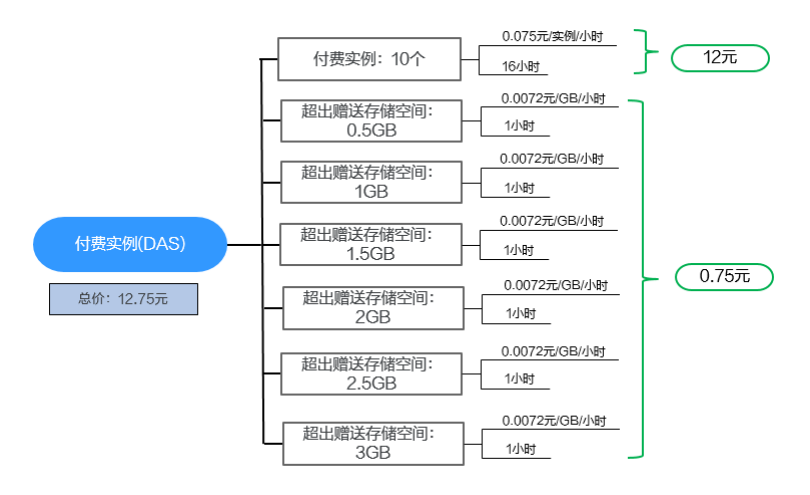

## 第二次设置付费实例

在2023/03/18 10:00:00 ~ 2023/03/19 00:00:00,每个付费实例每10小时SQL存储容 量增加5GB,超出免费赠送存储空间2GB,费用计算如下:

## 图 3-2 第二次设置付费实例费用

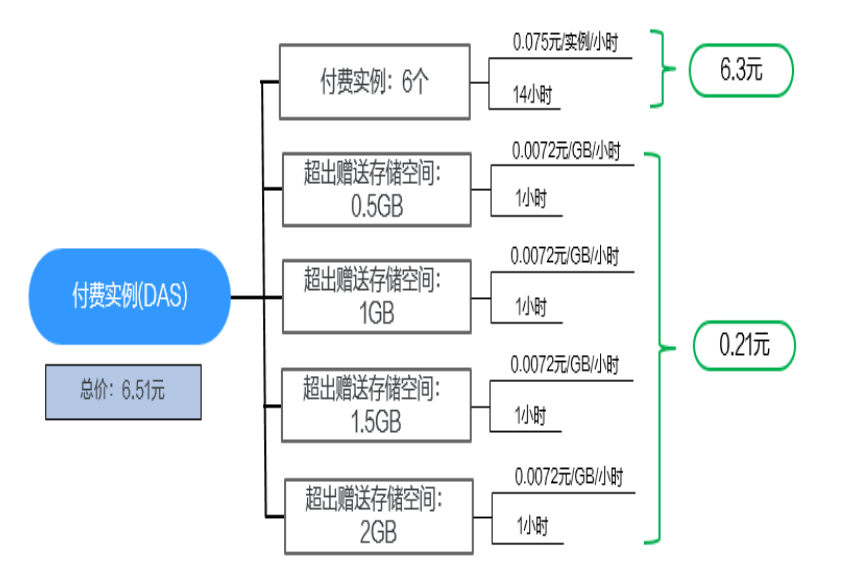

由此可见,在2023/03/18 08:00:00 ~ 2023/03/19 00:00:00,所有付费实例总共产生 的费用为: 12.75 + 6.51 = 19.26 元。

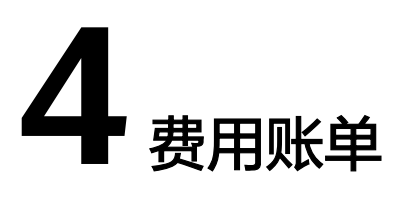

您可以在"费用中心 > 账单管理"查看付费实例的费用账单,以了解该付费实例的计 费信息。

# 账单上报周期

按需计费模式的实例按照固定周期上报使用量到计费系统进行结算。按需计费模式产 品根据使用量类型的不同,分为按小时、按天、按月三种周期进行结算,具体扣费规 则可以参考<mark>按需产品周期结算说明</mark>。

付费实例的扣费时间可能会滞后于结算周期,例如:付费实例在8:30恢复成免费实例,但是8:00~9:00期间产生的费用,通常会在10:00左右才进行扣费。在"费用中心 > 账单管理 > 流水和明细账单 > 流水账单"中,"消费时间"即按需产品的实际使用时间。

# 查看指定资源的账单

- 步骤1 登录管理控制台。
- 步骤2 在顶部菜单栏中选择 "数据库 > 数据管理服务 DAS", 进入数据管理服务页面。
- **步骤3** 在左侧的导航栏中单击"DBA智能运维 > 实例列表"页签,进入DBA智能运维实例列表页面。

您也可以在产品概览页面,单击"进入DBA智能运维",进入DBA智能运维实例列表页面。

步骤4选择目标实例(付费实例),复制实例名称。

**图 4-1** 付费实例

| rdo - II-II- | 付费实例 |
|--------------|------|
| ras-         |      |
| ▲ 指标超阈值 (2)  |      |
| STAR STREET  |      |
| 恢复免费         | 详情   |

步骤5 进入目标实例对应服务的"实例管理"页面,复制目标实例的实例ID。

#### 图 4-2 获取实例 ID

| 续费 通订 转包周期 更多         |               |                |                    |                   |         |              |        |           |        |
|-----------------------|---------------|----------------|--------------------|-------------------|---------|--------------|--------|-----------|--------|
| ○、选择屬性筛选,或输入关键字搜索实例名称 |               |                |                    |                   |         |              |        | 6         | 00     |
| □ 实则名称/ID 令           | 实例备注 ⇔ 实例类型 ↔ | 数据库 ⊖ 运行状      | 窓 ⊖ → 计要模式 ⊖       | 内网地址 🕀 🛛 IPv6地址 🕀 | 企业项目 ↔  | 创建时间 🕀 👘 数据库 | Ə   fi | 操作        |        |
| - rds                 | - ++          | MySQL 5.6 0 正知 | 按需计费<br>2024/08/15 | 545 A             | default | 2024/08/15   | 3306 S | 查看监控指标 登录 | と 更多 ~ |

**步骤6** 在控制台顶部菜单栏中选择"费用 > 费用账单",进入"账单管理"页面。

**步骤7**选择"流水和明细账单 > 明细账单",在筛选条件中选择"资源ID",并输入资源 ID,单击<sup>Q</sup>图标即可搜索该实例的账单。

#### 🛄 说明

资源ID为"das.{region\_code}.{instance\_id}.0/1"。

- "region\_code":实例所在region。
- "instance\_id":实例ID。
- "0/1":0是基础实例,1是存储容量。

#### 图 4-3 查询账单

| 流水账单 ⑦        | 明细账角    | <u>↑</u> ⊙              |      |            |       |              |         |      |    |           |      |          |        |           |        |
|---------------|---------|-------------------------|------|------------|-------|--------------|---------|------|----|-----------|------|----------|--------|-----------|--------|
| 账期 2024/08    | ~ B     | 🖶 hwstaff_pub_Da.       |      |            |       |              |         |      |    |           |      |          |        |           |        |
| 统计维度 技        | 安使用量    | 按资源名称/ID                | 按产品  | 按产品类型      | 按账号   | ③ 统计         |         | 按天   | 明细 | 如何查找资源?   |      |          |        |           |        |
| <b>9</b> 8 (1 | 28)))   |                         |      |            |       |              |         |      |    |           |      |          |        |           |        |
| Q. 默认按照资      | 资源d进行搜索 |                         |      |            |       |              |         |      |    |           |      |          |        |           |        |
| 账期 企          | ≥业项目    | 账号 ⑦                    | 产品类型 | 产品         | 计要模式  | 账单类型         | 资源名称/ID | 资源标签 | 規格 | 区域        | 可用区  | 官网价(¥) ⑦ | 优惠金额 ⑦ | 应付金额(¥) ② | 現金支付() |
| 2024/08       |         | the later of the second |      | An and the | 100 C | <b>QUART</b> |         | -    |    | (A1 841 - | 可用区1 | 0.00     | 0.00   | 0.00      | 0.0    |

这里设置的统计维度为"按使用量",统计周期为"按账期",您也可以设置其他统 计维度和周期,详细介绍请参见<mark>流水与明细账单</mark>。

#### ----结束

## 核对资源用量是否与实际相符

假设用户在2023/04/08 10:09:00设置了一个付费实例,并在2023/04/08 12:49:00恢复 成免费实例。

• DBA智能运维服务付费实例流水账单

按需计费DAS实例按秒计费,每一个小时整点结算一次费用,您可以在流水账单 中核对每一个计费周期的信息是否和实际相符,具体如<mark>表4-1</mark>所示。

| 产品类<br>型 | 数据管理服务 DAS  |
|----------|-------------|
| 产品       | DAS云DBA存储容量 |
| 计费模<br>式 | 按需          |

| 消费时间     | 2023/04/08 10:09:00 ~ 2023/04/08 12:49:00时段计费系统将生成4<br>笔流水账单,对应每一个计费周期,分别如下:<br>2023/04/08 10:00:00 ~ 2023/04/08 11:00:00<br>2023/04/08 11:00:00 ~ 2023/04/08 12:00:00<br>2023/04/08 12:00:00 ~ 2023/04/08 13:00:00 |
|----------|----------------------------------------------------------------------------------------------------|
| 官网价      | 官网价=单价*使用时长*实例<br>本例中,在第一个计费周期内付费实例使用时长为1小时,以0.075<br>元/实例/小时为例,实例为1,那么官网价=1 * 0.075 * 1 = 0.075<br>元。同理,您可以计算剩余计费周期内资源的官网价。                                                                                        |
| 优惠金<br>额 | 用户使用云服务享受折扣优惠如商务折扣、伙伴授予折扣以及促销优惠等减免的金额。基于官网价的优惠金额。                                                                                                    |
| 抹零金<br>额 | 在实际扣费时,仅扣除到小数点后2位,小数点后第3位到第8位部分<br>金额会被舍弃,这种舍弃部分的金额称作抹零金额。<br>以第一个计费周期为例,抹零金额为0.005 元。                                                                                                    |
| 应付金<br>额 | 应付金额=官网价-优惠金额-抹零金额<br>以第一个计费周期为例,假设优惠金额为0,那么应付金额=0.075 -<br>0 - 0.005 = 0.007 元。                                                                                                    |

#### • DBA智能运维服务付费实例明细账单

明细账单可以通过多维度展示客户账单的详细信息。一般通过设置统计维度为 "按使用量",统计周期为"按账期"来统计资源在某个月份的总开销,建议您 核对<mark>表4-2</mark>所示的信息是否和实际相符。

表 4-2 数据管理服务 DAS 明细账单

| 产品类<br>型    | 数据管理服务 DAS                                                                              |
|-------------|-----------------------------------------------------------------------------------------|
| 产品          | DAS云DBA存储容量                                                                             |
| 计费模<br>式    | 按需                                                                                      |
| 资源名<br>称/ID | 付费实例的名称和ID<br>例如:DAS CloudDBA,das.cn-<br>north-7.195d50ebf6f74e5f8bdd3487f421a6b5in01.0 |
| 规格          | 1个基础实例                                                                                  |
| 使用量<br>类型   | 时长                                                                                      |
| 单价          | 0.075                                                                                   |
| 单价单<br>位    | 元/个(次)/小时                                                                               |

| 使用量       | 按单价单位显示使用量,DAS的单价单位为元/个(次)/小时,因此使<br>用量以小时为单位。本例中,2023/04/08 10:09:00 ~ 2023/04/08<br>12:49:00时段总计使用量为3小时。 |
|-----------|----------------------------------------------------------------------------------------------------|
| 使用量<br>单位 | 小时                                                                                                    |
| 官网价       | 官网价=使用量*单价*实例个数<br>本例中,使用量为3小时,以0.075元/个(次)/小时为例,那么官网价<br>=3 * 0.075 * 1 = 0.225 元。                        |
| 优惠金<br>额  | 用户使用云服务享受折扣优惠如商务折扣、伙伴授予折扣以及促销优<br>惠等减免的金额。基于官网价的优惠金额。                                                      |
| 应付金<br>额  | 用户使用云服务享受折扣优惠后需要支付的费用金额。                                                                                   |

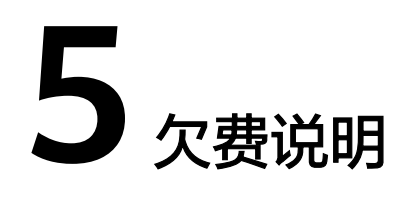

用户在使用云服务时,账户的可用额度小于待结算的账单,即被判定为账户欠费。欠费后,可能会影响DAS智能运维服务的正常运行,请及时充值。

# 欠费原因

DAS智能运维服务的付费实例账户余额不足。

# 欠费影响

当您的账号因DAS智能运维设置付费实例自动扣费导致欠费后,账号将变成欠费状态。欠费后,付费实例不会立即停止服务,其他免费实例无法设置为付费实例。您需支付付费实例产生的费用,相关费用可在"管理控制台 > 费用中心 > 总览"的"欠费金额"查看,华为云将在您充值时自动扣取欠费金额。

# 避免和处理欠费

欠费后需要及时充值,详细操作请参见账户充值。

若您不需要长时间保存付费实例的SQL数据,您可以将他们恢复成免费实例,以免继 续扣费 。

您可以在"费用中心 > 总览"页面设置"可用额度预警"功能,当可用额度的总额度 低于预警阈值时,系统自动发送短信和邮件提醒。

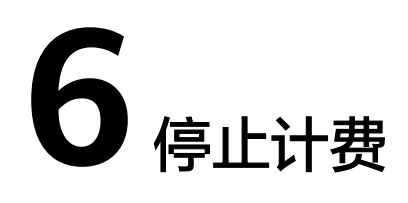

对于不需要使用DBA智能运维服务长时间保存的SQL数据,请恢复付费实例为免费实例。

# 操作步骤

- 步骤1 登录管理控制台。
- 步骤2 在顶部菜单栏中选择"数据库 > 数据管理服务 DAS",进入数据管理服务页面。
- **步骤3** 在左侧的导航栏中单击"DBA智能运维 > 实例列表"页签,进入DBA智能运维实例列表页面。

您也可以在产品概览页面,单击"进入DBA智能运维",进入DBA智能运维实例列表 页面。

步骤4选择目标实例,单击"恢复免费"。

**图 6-1** 恢复免费

| and a second second | 付费实例 |
|---------------------|------|
| ras 💻               |      |
| △ 指标超阈值 (2)         |      |
| 210.00 Million      |      |
| 恢复免费                | 详情   |

**步骤5** 在恢复成免费实例的弹框中,仔细阅读弹窗内容,确认无误后单击"是",恢复成免费实例。

| <b>图 6-2</b> 恢复成免费实例        |                       |   |  |  |  |  |
|-----------------------------|-----------------------|---|--|--|--|--|
| 恢复成免费实例                     |                       | × |  |  |  |  |
| ▲ 历史性能、性能趋势对比查看、<br>关数据将会删除 | 、自定义图表、慢SQL、全量SQL洞察的相 | × |  |  |  |  |
| 确定要恢复成免费实例吗?                |                       |   |  |  |  |  |
| 实例名称                        | 数据库引擎                 |   |  |  |  |  |
| rds-<br>192.                | MySQL                 |   |  |  |  |  |
|                             | 取消 确                  | 定 |  |  |  |  |

步骤6 付费实例恢复成免费实例后,实例列表页面该实例显示为"免费实例"。

#### **图 6-3** 实例总览

| rds         | 免费实例 |
|-------------|------|
| ▲ 指标超阈值 (2) |      |
| Analysis in |      |
| 设置付费        | 详情   |

----结束